# GUIA PRÁTICO: CONSTRUÇÃO DE MAPAS DIGITAIS

## APLICAÇÃO DE GEOTECNOLOGIAS NO ENSINO

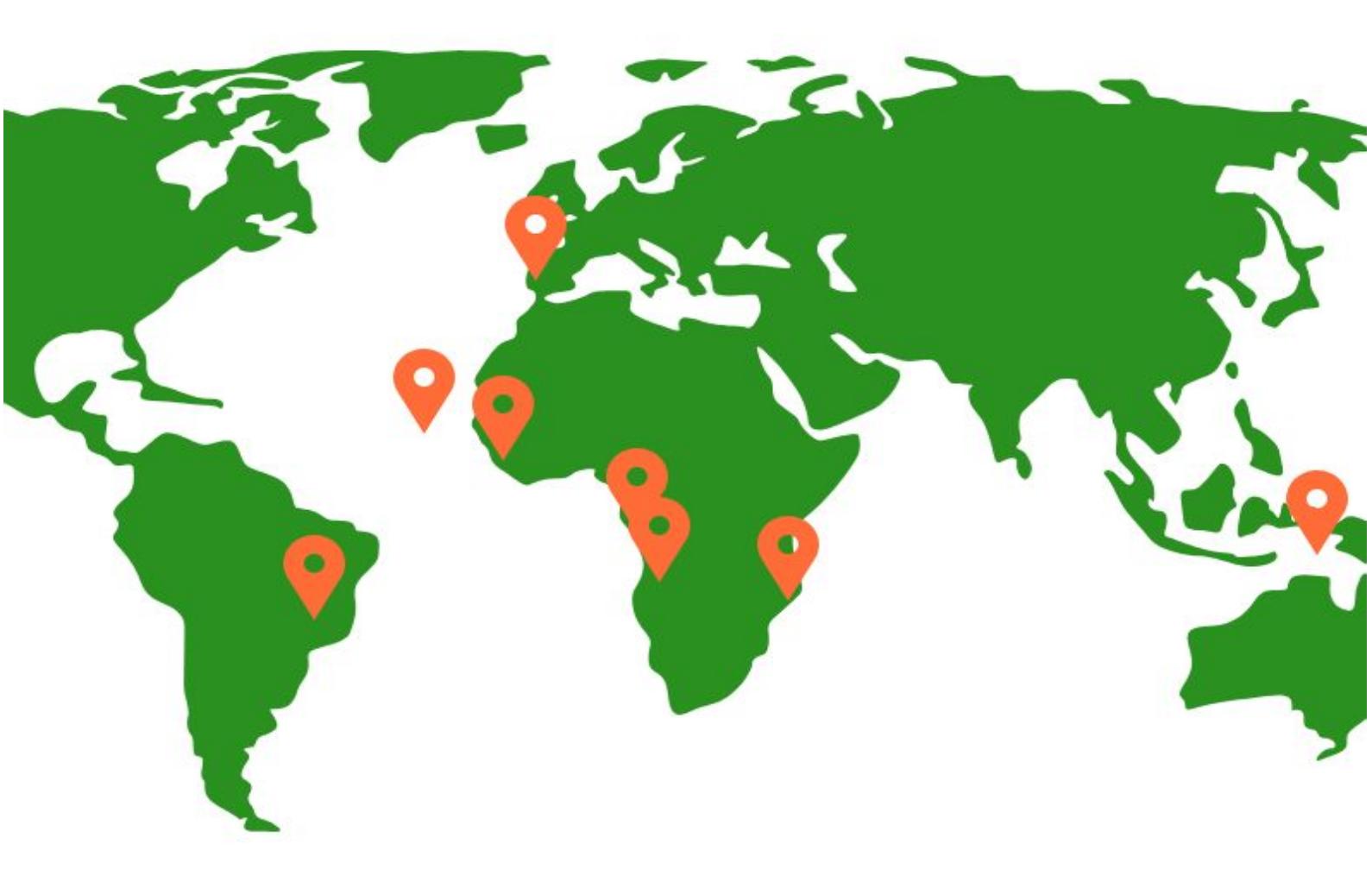

Países de Língua Portuguesa 💡

**GEODEN - UFF** 

### **GUIA PRÁTICO: CONSTRUÇÃO DE MAPAS DIGITAIS**

Orientadora: Prof<sup>a</sup> Angelica C. Di Maio

Daniel da Costa Cid Lamas Neiva Elizabeth Santos Pereira Eugenio Tuorto de Moraes Juliana Marques de Souza Matheus da Rocha Leite Antonio

> Niterói, RJ 2018

#### Sumário

| 1. Apresentação.                                 | 4                       |
|--------------------------------------------------|-------------------------|
| 2. Construindo seu Mapa digital.                 |                         |
| 3. Mais sobre Mapas Digitais.                    | 5                       |
| 4. Sugestões e críticas.                         | 11                      |
|                                                  | 12                      |
| 5. Anexos                                        | 13                      |
| Anexo 1 - Como baixar os aplicativos de celular. | 13                      |
| Anexo 2 - Descobrindo suas coordenadas.          | 14                      |
| Anexo 3 - Conferindo se as coordenadas corresp   | ondem ao seu local. 15  |
| Anexo 4 - Juntando camadas de diferentes mapa    | s do Google My Maps. 18 |

1. Apresentação.

A informática está cada vez mais presente no cotidiano dos alunos, dos professores e de toda a sociedade, seja pela Internet, multimídia, ou outros meios digitais. Com isso, surgiram novas tecnologias de localização espacial, como o sistema GNSS (*Global Navigation Satellite System*), sendo o mais usual e conhecido no Brasil o sistema norte americano GPS (*Global Positoning System*).

É possível acessar mapas de praticamente qualquer local da superfície da Terra, basta utilizar um aparelho celular com acesso a internet. Os mapas e a cartografia tornaram-se onipresentes.

Taylor (1991)<sup>1</sup> já havia sugerido uma revisão do conceito tradicional de cartografia em função das inovações tecnológicas e científicas, a cartografia passava a ser vista como a organização, apresentação, comunicação e utilização de geoinformação em forma gráfica, digital ou táctil.

Outra coisa que mudou com as inovações tecnológicas é a possibilidade de criar mapas.

Este material foi baseado no "Guia para Uso de GPS e My Maps", utilizado na Fase 3 da II Etapa da Olimpíada Brasileira de Cartografia (2017). Ele tem como objetivo auxiliar na produção de mapas usando GPS, o Google Earth e o programa My Maps do Google. O Guia Prático: Construção de Mapas está disponível para download no site do <u>GEODEN (UFF)</u>.

No final do guia constam três anexos: (1) ensinam a baixar o Google Earth e o GPS Localização, (2) mostra como descobrir as coordenadas geográficas de um ponto e (3) mostra como conferir se tais coordenadas correspondem ao local em que está.

<sup>&</sup>lt;sup>1</sup> Taylor, D.R.F. A conceptual Basis for cartography/New Directions for The Information Era, **Cartographica**, vol. 28, No 4, 1991, pp 1-8.

#### 2. Construindo seu Mapa digital.

O *My Maps* é uma ferramenta do Google, que possibilita a 'criação' de mapas personalizados a partir do Google Maps. Por meio dele podemos inserir pontos no mapa, com uma pequena descrição, título e imagens. Esse mapa personalizado pode ainda ser compartilhado com outras pessoas, que tenham conta no Google (Gmail). Siga os passos a seguir para fazer seu próprio mapa e recorra aos <u>anexos</u> se for necessário.

**Importante:** Para usar o Google My Maps, é necessário ter uma conta no Google, se for preciso, crie uma <u>clicando aqui</u>.

Passo 1 - Após acessar sua conta no google (gmail), <u>clique aqui</u> para acessar o My Maps. Uma tela semelhante a esta irá aparecer, então clique em **Iniciar**.

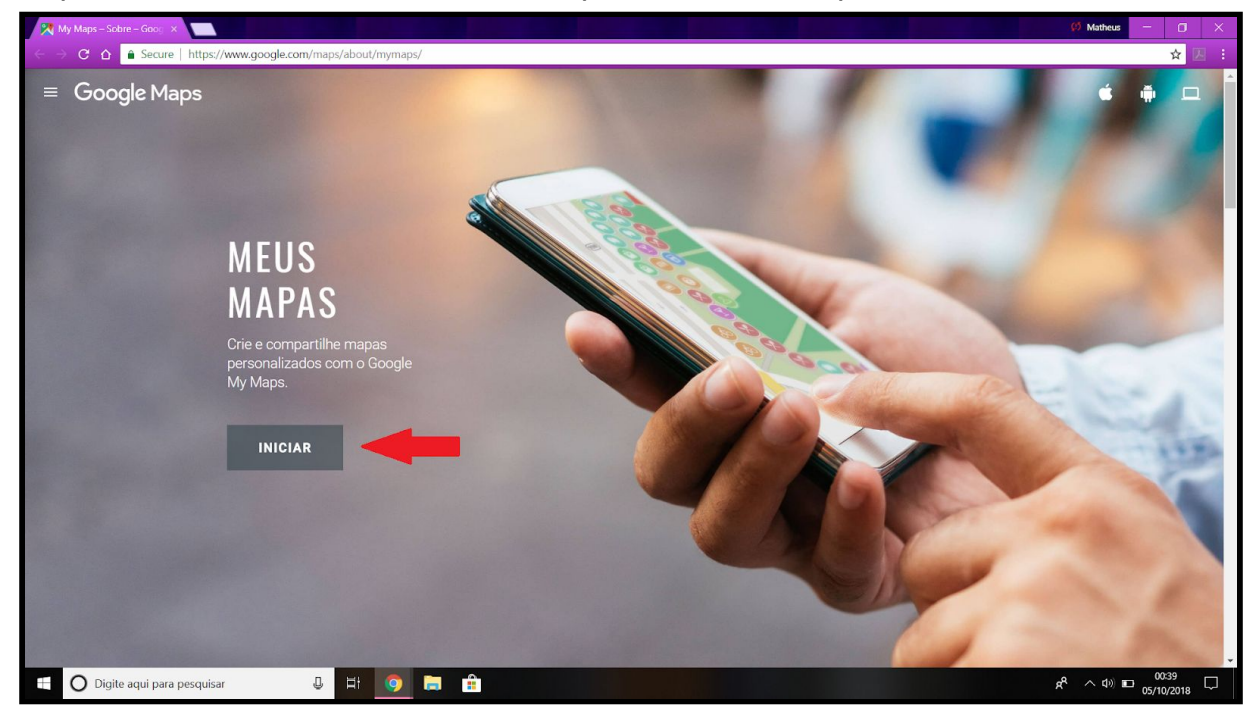

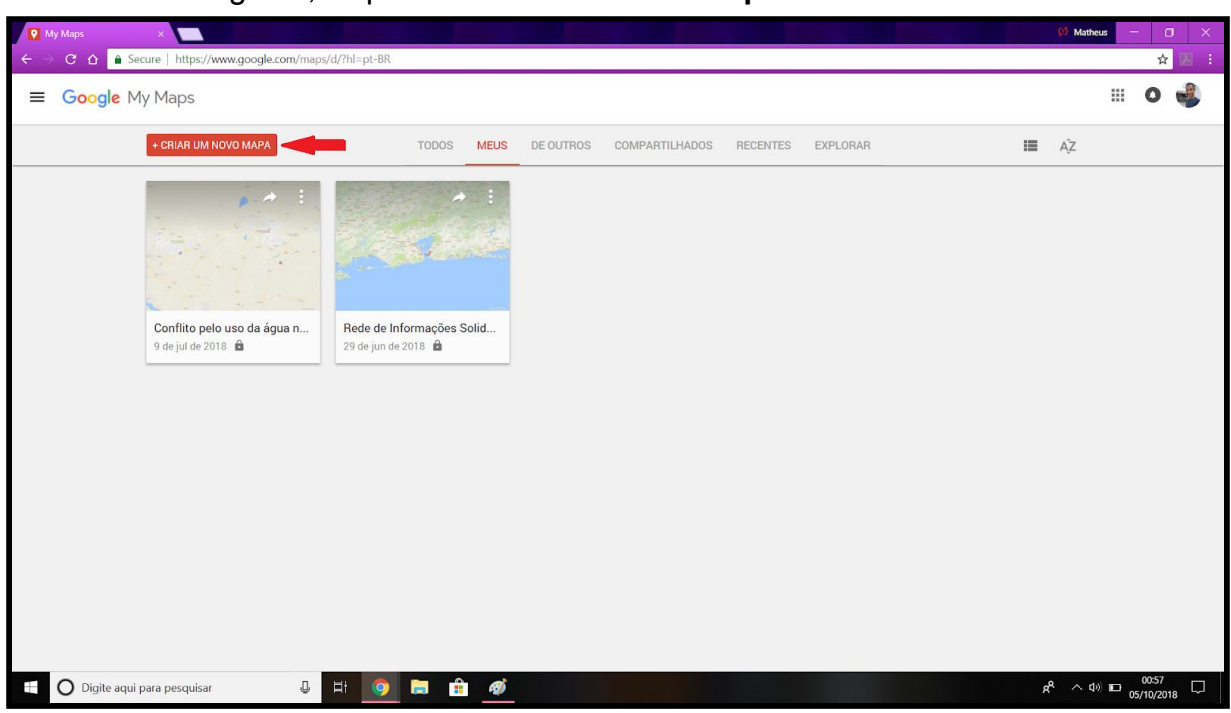

Passo 3 - Após isso, o Mapa Mundi irá aparecer, juntamente com algumas outras opções. Iniciaremos nesta tela o nosso mapa personalizado.

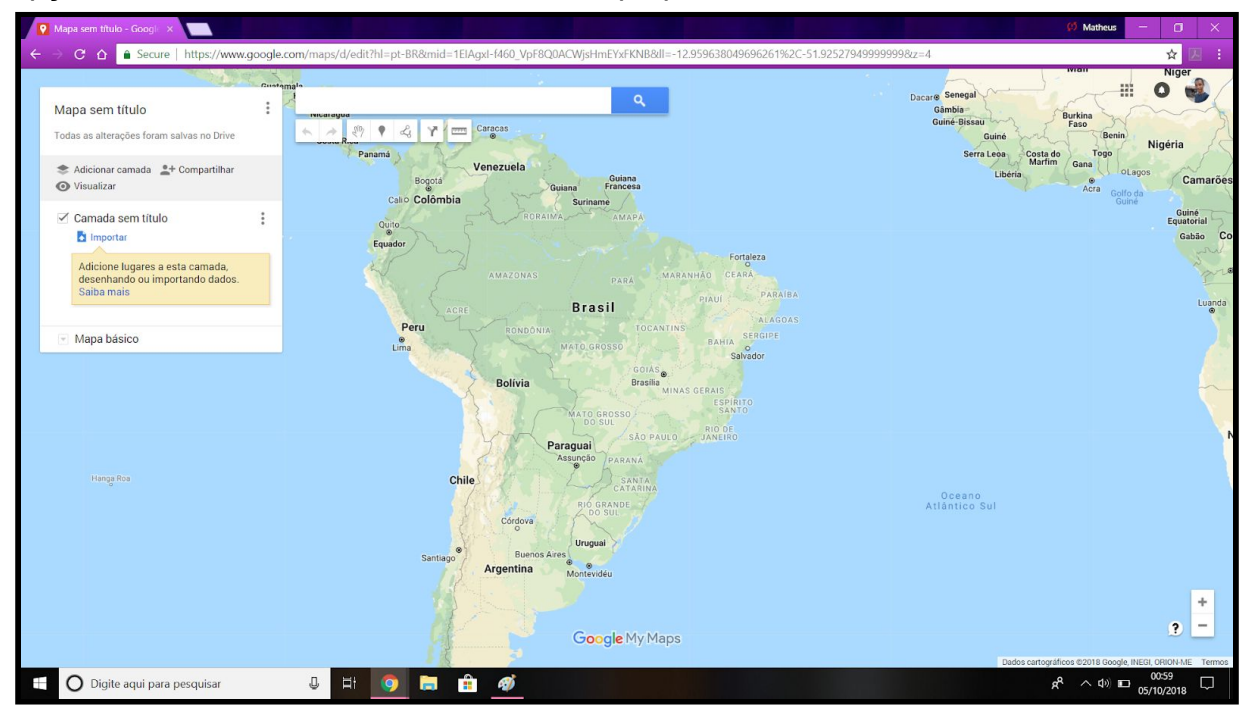

Passo 2 - Em seguida, clique em Criar um novo mapa.

Passo 4 - Insira o título do seu mapa e uma pequena descrição **clicando em Mapa sem título**. Depois não esqueça de **salvar**.

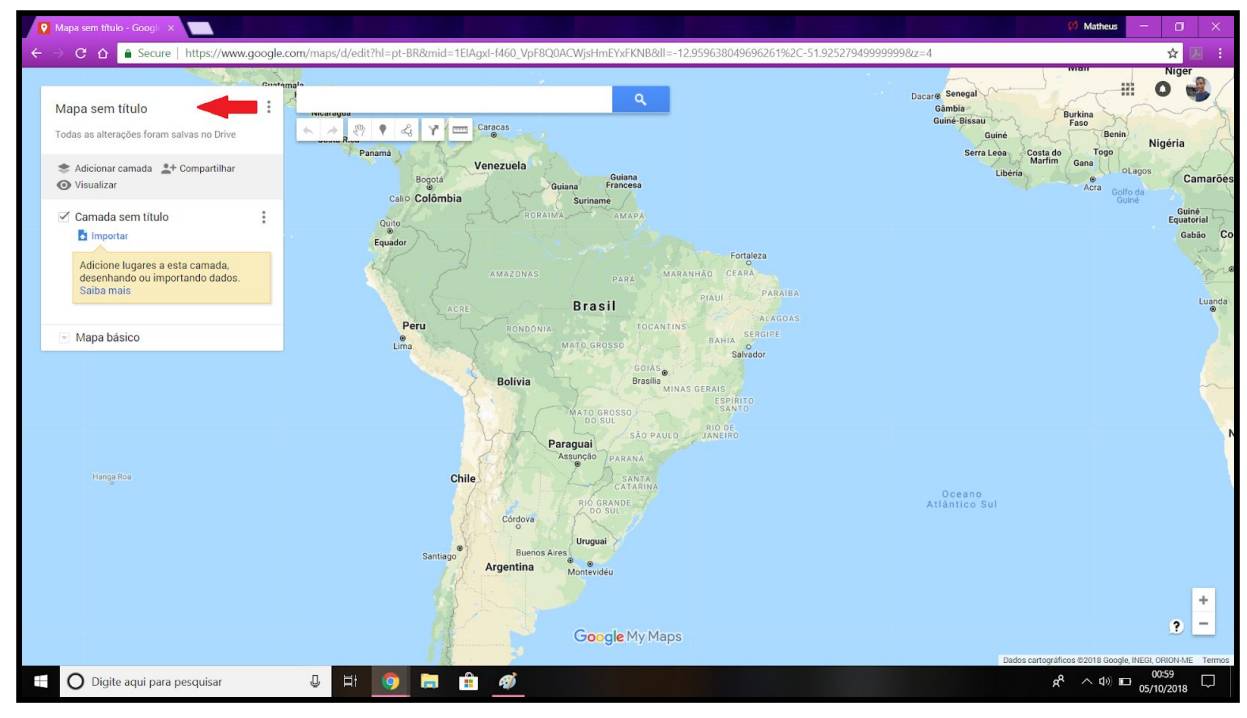

| <ul> <li>Mapa sem título - Googi ×</li> <li>← → C ☆ ▲ Secure   https://www.g</li> </ul>                                                         | 300gle.com/maps/d/edit7h1=pt-BR8mid==EIAgst-1460_VpF8Q0ACWjsHmEYsFKNB8d1=-12.959638049696261%2C=51.92527949995 | Ø Matheus - □ ×<br>39998z=4 ★ 2 :                                                                                                    |
|----------------------------------------------------------------------------------------------------|----------------------------------------------------------------------------------------------------|----------------------------------------------------------------------------------------------------|
| Mapa sem titulo<br>Todas as alterações foram salvas no Drive                                                                                    | Panama<br>Panama<br>Cato Colômbia<br>Cato Colômbia                                                             | Dacara Senegal<br>Qainda<br>Qainda Bisau<br>Caula<br>Serra Loos<br>Dubrino<br>Caula<br>Serra Loos<br>Lubrino<br>Caula<br>Caula<br>Serra Loos<br>Caula<br>Caula |
| Camada sem titulo<br>Camada sem titulo<br>Camada sem titulo<br>Adicione lugares a esta camada,<br>desenhando ou importando dados.<br>Saiba mais | Equidor Editar título e descrição do mapa                                                                      | Expandinati<br>Gabbo<br>Lucida                                                                                                    |
|                                                                                                    | Mapa GEODEN<br>Descrição<br>Mapa de exemplo do Guia Prático                                                    |                                                                                                    |
|                                                                                                    | Chile<br>Gogore<br>Bantago<br>Bantago<br>Argentina<br>Contende Mu Mann                                         | Oceans<br>Atlântico Sul<br>9 -                                                                                                    |
| Digite aqui para pesquisar                                                                                                    | U Et 🧿 🔚 🏟                                                                                                    | Dados canográficos 0/2018 Google INED: CROCIA ME         Term           R <sup>A</sup> へ         40)         D         01106         D                                                                                                    |

Passo 5 - Agora que seu mapa já possui título e descrição, você pode começar a adicionar os pontos que deseja nele. Para isso, **digite o endereço ou as coordenadas na barra de pesquisas** e aperte **enter**. No nosso exemplo vamos usar os Campus da Universidade Federal Fluminense de Niterói, RJ.

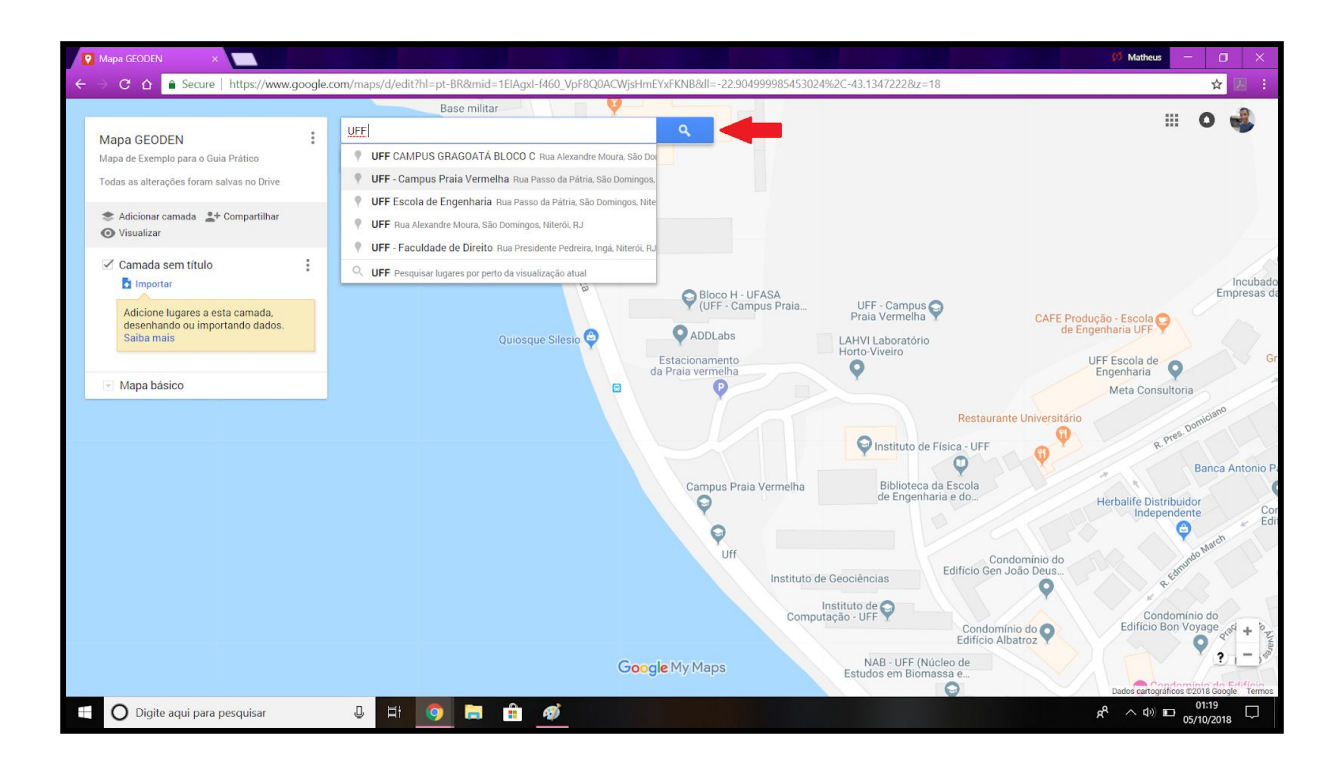

Seu local vai aparecer no mapa, como mostra a figura a seguir:

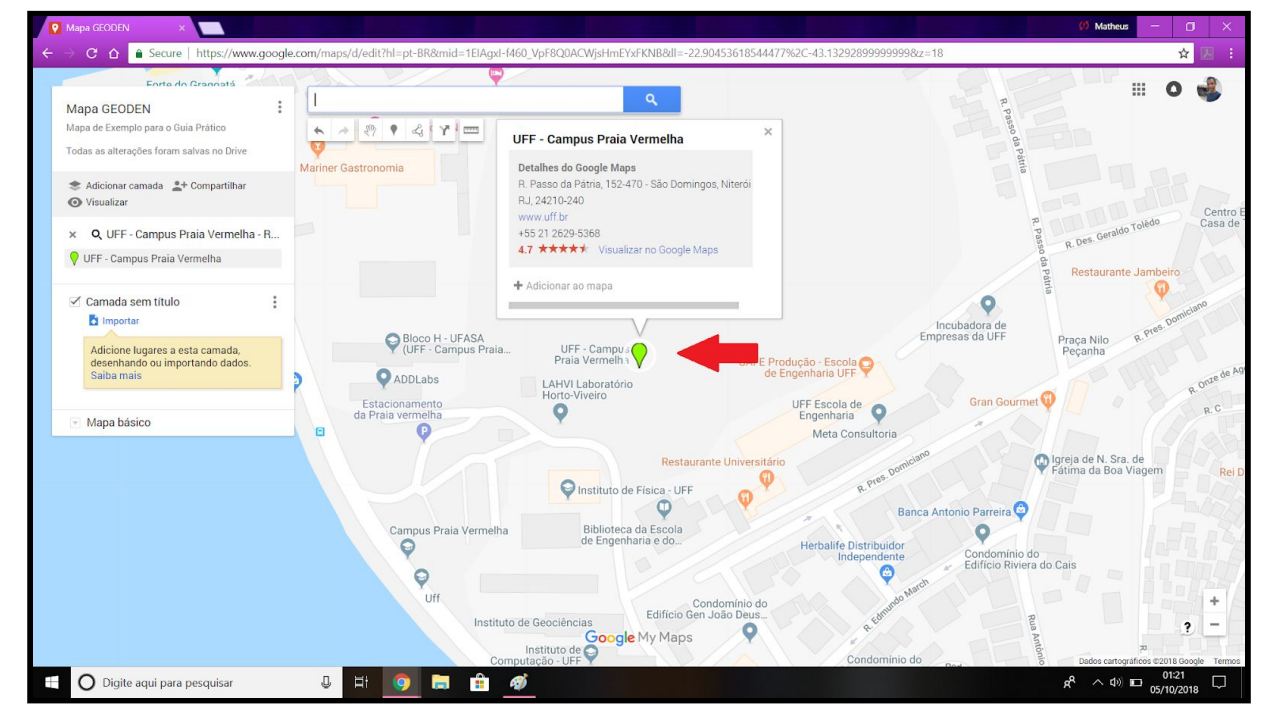

Passo 6 - Para colocar um marcador no ponto que deseja basta **clicar em adicionar marcador** ou em adicionar ao mapa, que aparece na figura anterior.

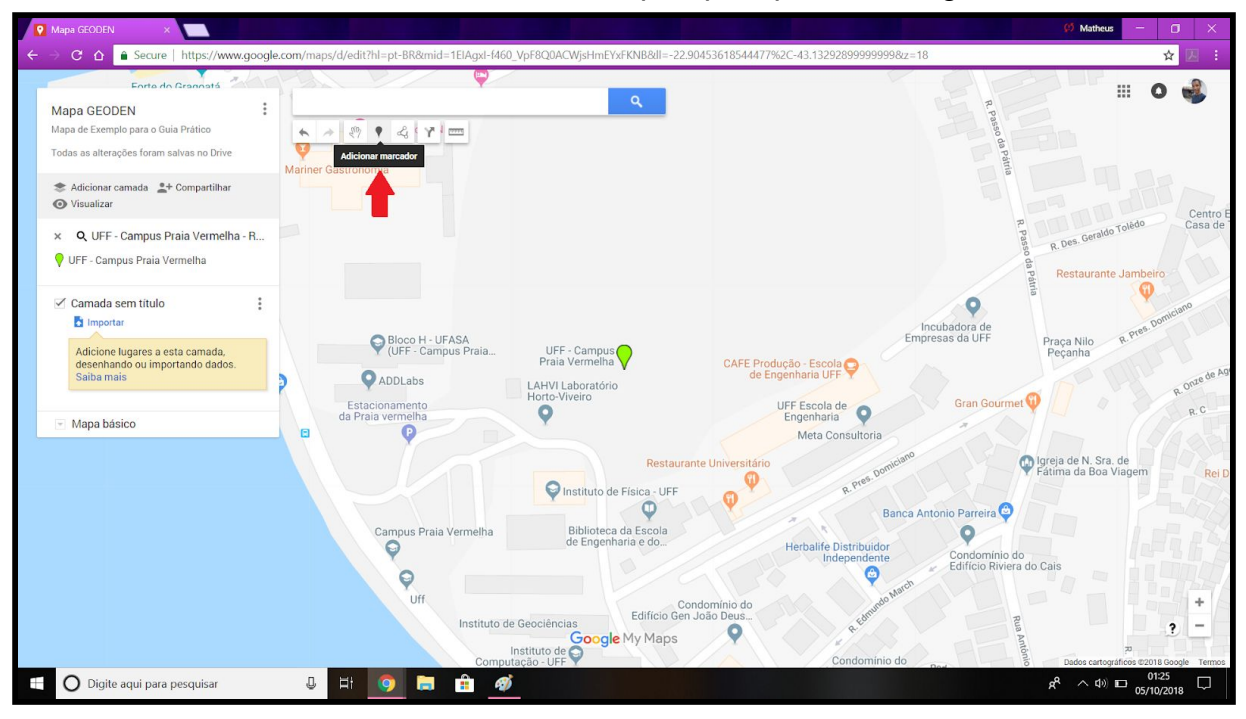

**Observação:** Você pode adicionar quantos marcadores quiser, inclusive pode adicionar fotos e descrições neles, além de alterar seus ícones e cores. Note também que os marcadores que criar vão aparecer no lado esquerdo da tela.

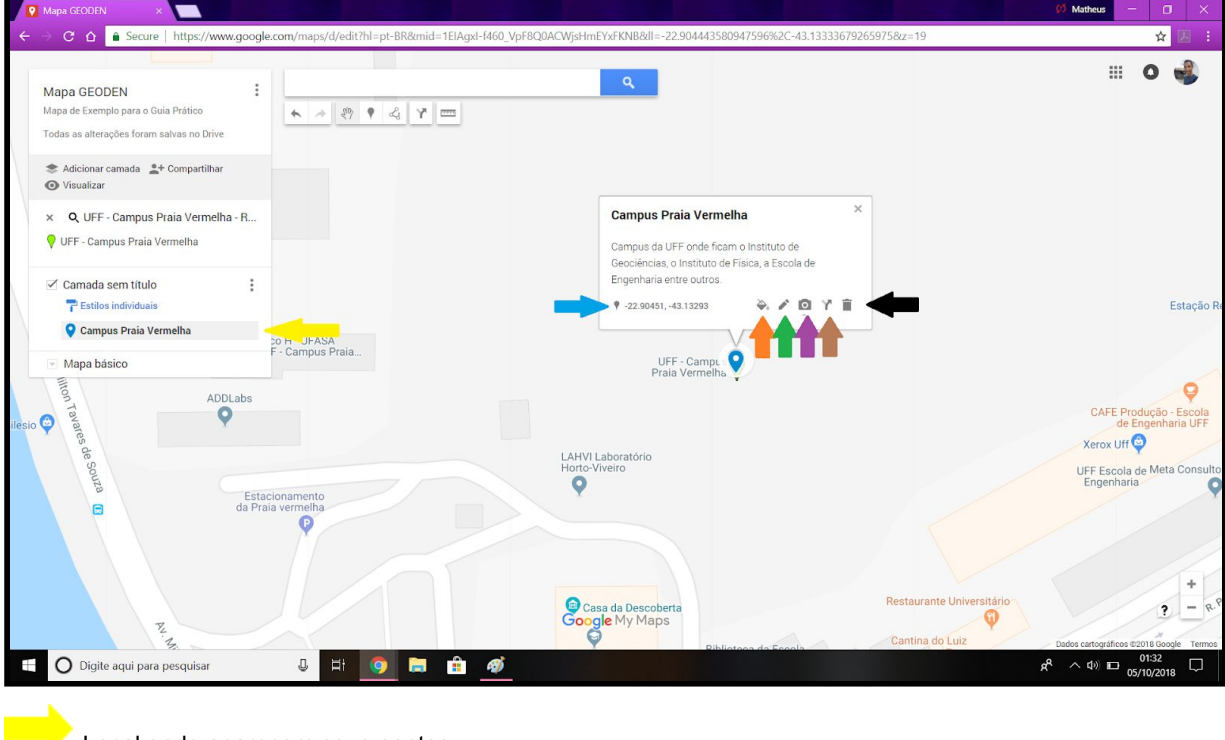

Local onde aparecem seus pontos;

Coordenadas do seu ponto;

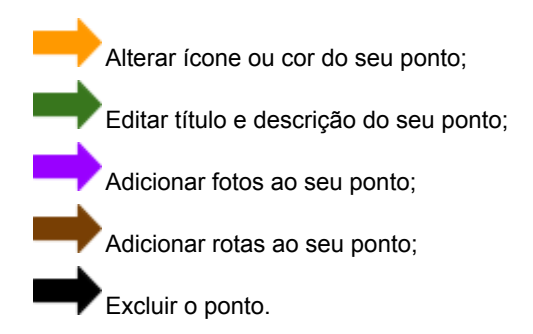

Com essas informações, você já consegue marcar pontos e fazer seu mapa personalizado, veja nosso exemplo a seguir. Para visualizar melhor <u>clique aqui</u>.

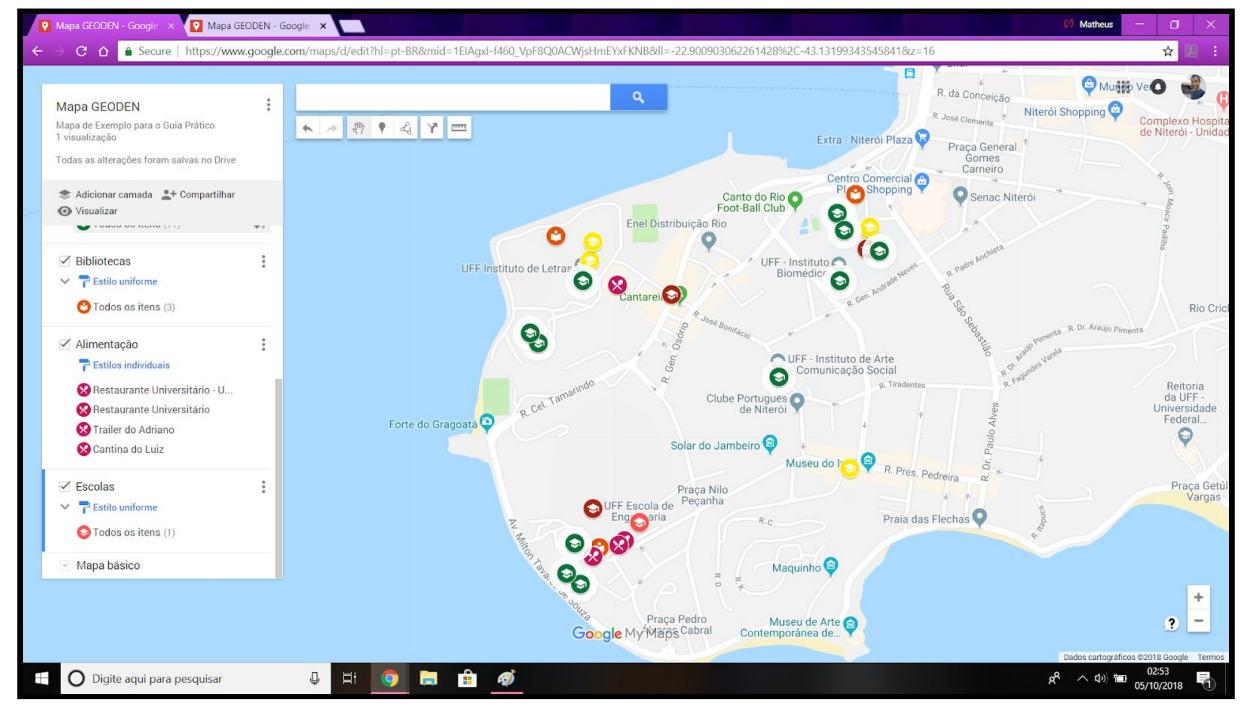

Como no exemplo anterior, você pode adicionar camadas para agrupar os pontos em grupos (bibliotecas, alimentação, institutos etc no exemplo), para isso basta clicar em adicionar camada. A base do seu mapa pode ser modificada também clicando em mapa básico. E, por fim, ele pode ser compartilhado, diretamente para o e-mail de alguém ou em forma de link, clicando em compartilhar.

Ficou com alguma dúvida ou dificuldade? Vá ao <u>tópico 4</u> e nos comunique para que possamos melhorar o material.

Quer saber mais sobre mapas digitais e ter ideias de algumas aplicações possíveis? Veja o próximo tópico.

#### 3. Mais sobre Mapas Digitais.

Nesta parte do Guia, apresentamos alguns artigos e sites para saber mais sobre mapas digitais e algumas de suas possíveis aplicações. Basta clicar no nome artigo de interesse que será direcionado para ele.

- Bases Cartográficas do IBGE.
- Cartografias Sociais e Território.
- Mercy For Animals Brasil (Núcleo Niterói).
- Plataforma Educares.
- Rede de Informações Solidárias.

#### 4. Sugestões e críticas.

Caso possua sugestões e críticas para a melhoria do nosso material e queira colaborar, acesse nosso formulário <u>clicando aqui</u>. Fique a vontade também para compartilhar suas experiências com o guia, elas poderão ser adicionadas posteriormente ao <u>tópico 3</u>. Agradecemos pelas contribuições!

#### 5. Anexos.

#### Anexo 1 - Como baixar os aplicativos de celular.

Se você deseja colocar no mapa um lugar mas não sabe seu endereço ou coordenadas, siga esses passos. Para ter os aplicativos no seu celular, acesse a Play Store (Android), **procure** por **Google Earth**, **baixe-o** e depois faça o mesmo procurando por **GPS Localização**.

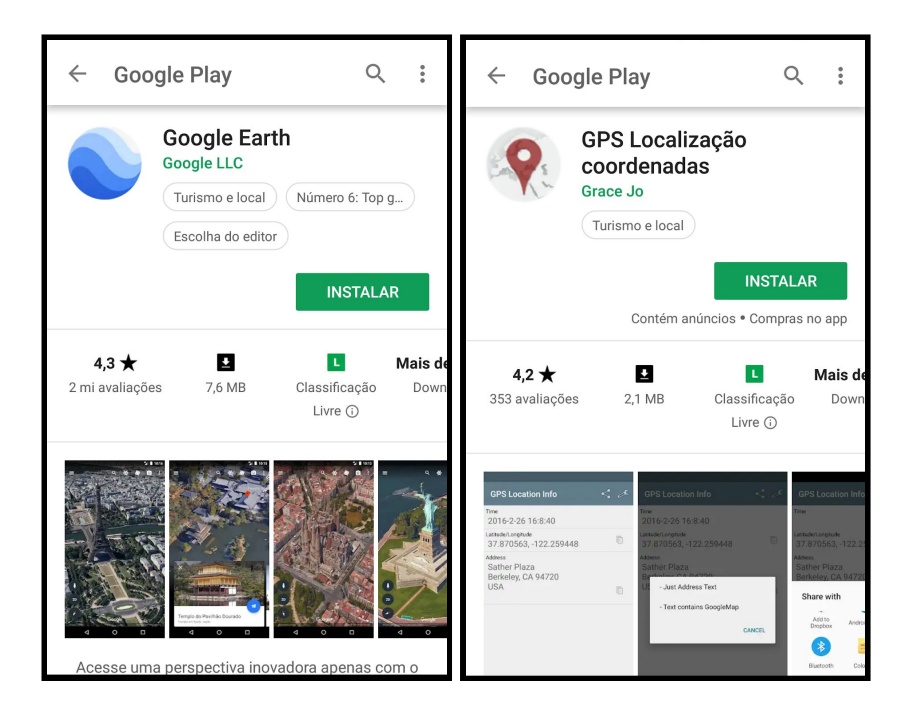

Anexo 2 - Descobrindo suas coordenadas.

Depois de abrir o GPS Localização, **aperte** na tecla **começar**, que ele fornecerá sua localização (data, horário, coordenadas e endereço). Após, **clique** no ícone de um **mapa no canto inferior direito** da tela e o aplicativo mostrará onde você está localizado exatamente no mapa.

| GPS Localização 🛛 🔩 🖋                                                                                                    | 🗧 🔶 Maps 🛛 <                                                                                              |
|----------------------------------------------------------------------------------------------------|----------------------------------------------------------------------------------------------------|
| <sub>Тетро</sub><br>(2017-05-25) 15:06:36                                                                                   | Rua de Acesso ao Campus Praia<br>Vermelha - UFF - Boa Viagem Niterói -<br>RJ 24210-310 Brasil (24210-310) |
| Latitude/Longitude<br>-22.905794, -43.133417                                                                                | (-22.905794,<br>-43.133417)<br>SAO DOMINGOS                                                               |
| Endereço<br>Rua de Acesso ao<br>Campus Praia Vermelha -<br>UFF - Boa Viagem Niterói<br>- RJ 24210-310 Brasil<br>(24210-310) | orte Do Gragoata C<br>GRAGOATÁ                                                                            |
| PARE                                                                                                    | Ilha da Boa<br>Viagem -                                                                                   |

Se quiser copiar as coordenadas ou o endereço, clique no ícone ao lado de cada um e depois basta colar estas coordenadas no Google Earth, clicando na lupa.

| GPS Localização 🛛 <                                                                                                    | . <i>S</i> |
|----------------------------------------------------------------------------------------------------|------------|
| <sub>Тетро</sub><br>(2017-05-25) 15:06:36                                                                                   |            |
| Latitude/Longitude<br>-22.905794, -43.133417                                                                                |            |
| Endereço<br>Rua de Acesso ao<br>Campus Praia Vermelha -<br>UFF - Boa Viagem Niterói<br>- RJ 24210-310 Brasil<br>(24210-310) |            |
|                                                                                                    | 553        |
| PARE                                                                                                    |            |

Anexo 3 - Conferindo se as coordenadas correspondem ao seu local.

Passo 1 - **Abra o Google Earth** e, assim que o globo terrestre aparecer, digite o nome da cidade que estiver no momento, na lupa, na parte superior da tela.

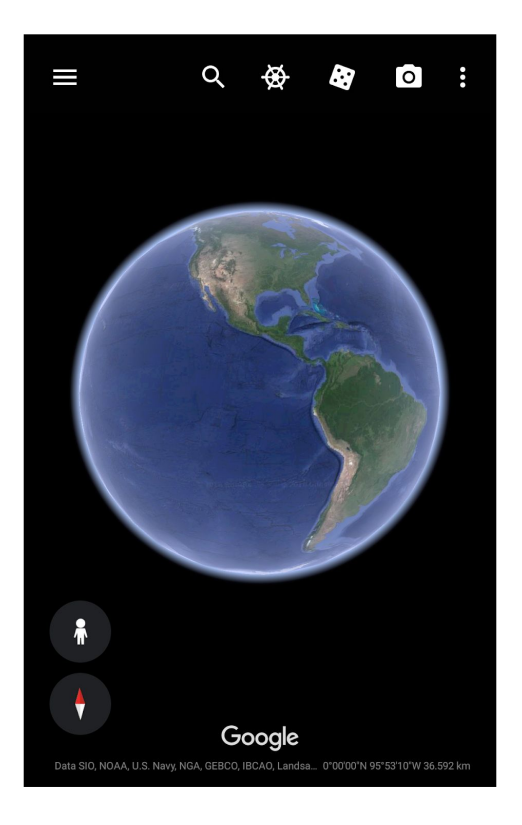

**Observação**: Perceba que conforme vai passando o dedo na tela e arrastando o mapa para o lado, as coordenadas geográficas, no canto inferior esquerdo, são alteradas, tanto na latitude quanto na longitude. Essas coordenadas se referem ao ponto central da tela.

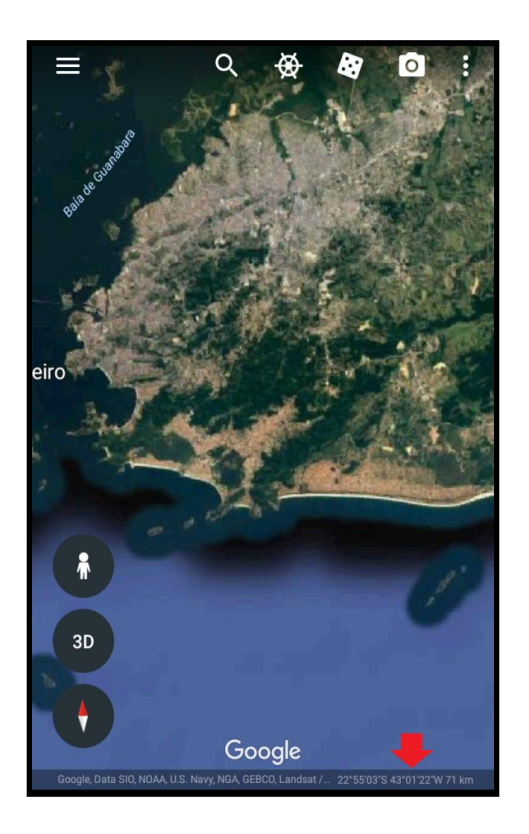

Passo 2 - **Digite suas coordenadas na lupa** que o aplicativo levará você diretamente ao ponto desejado. Caso não saiba suas coordenadas vá até o <u>Anexo</u> <u>2</u>.

Passo 3 - **Clique no ícone de 3 pontos** na parte superior direita da tela e depois **clique em <u>Meu Local</u>** para conferir se corresponde a mesma localização.

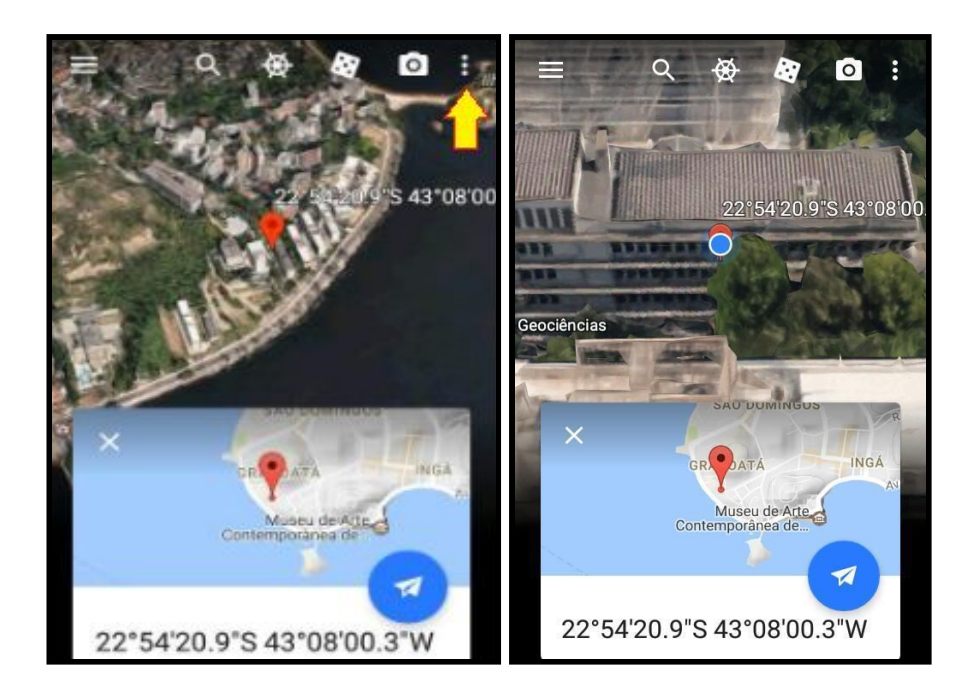

Passo 4 - Clique no ícone de um boneco no canto inferior esquerdo e, em seguida, clique na linha azul mais próxima da sua localização. Ele te levará ao

Google Street View, que mostra imagens do teu local, na altura da rua. Confira ao seu redor se a localização corresponde com a sua posição.

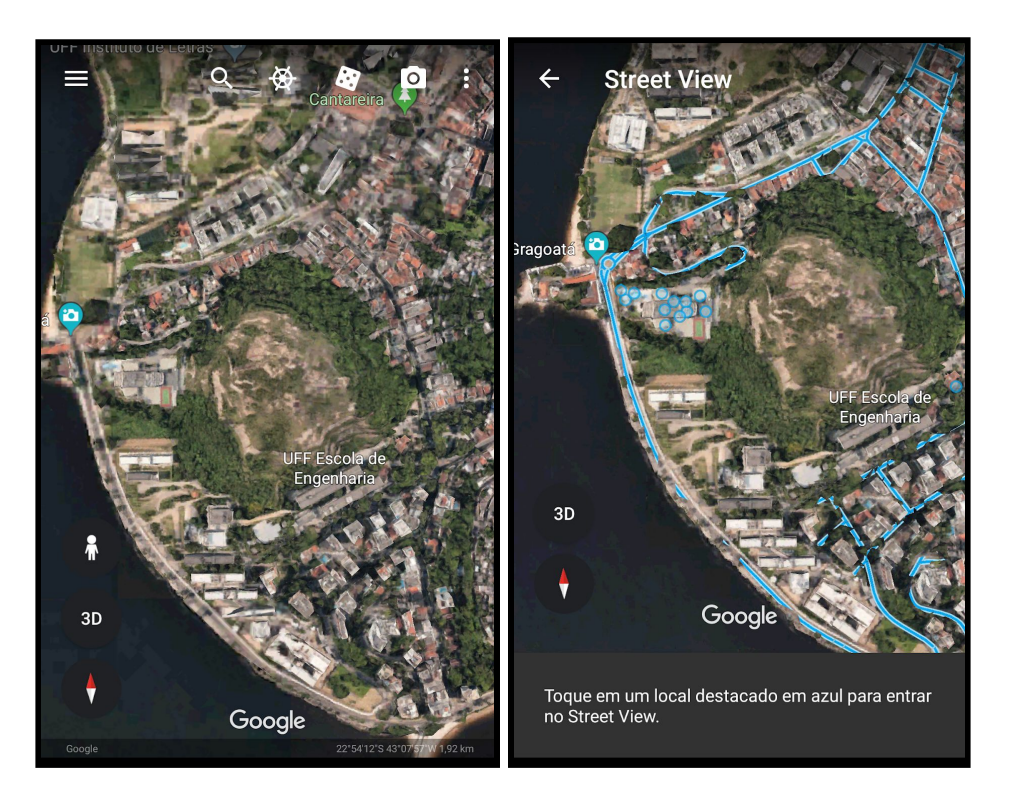

**Observação:** Nem todos os lugares estão registrados pelo Google Street View, porém grande parte das ruas das grandes cidades estão. Pode acontecer que em alguma área você não consiga fazer tal procedimento.

Tendo encontrado a coordenada correta do local que deseja, volte ao tópico "Construindo seu Mapa digital" para continuar. Anexo 4 - Juntando camadas de diferentes mapas do Google My Maps.

No Google My Maps é possível exportar camadas ou mapas inteiros no formato .kmz (compatível com o Google Earth) de vários mapas diferentes para um só, para fazer isso siga os passos a diante:

Passo 1 - Clique no destaque da seguinte imagem no mapa do qual você deseja **extrair camadas**:

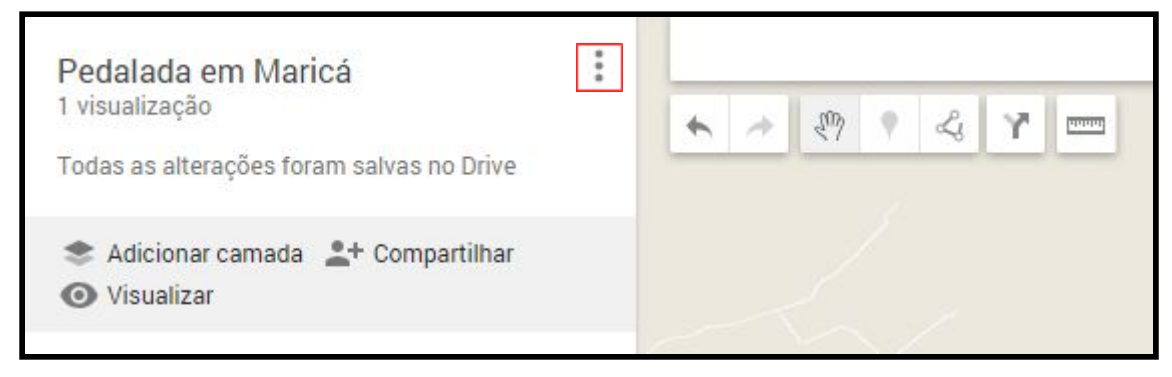

Passo 2 - Em seguida selecione opção "Exportar para KML/KMZ".

| Pedalada em Maricá          | *** |
|-----------------------------|-----|
| Novo mapa                   |     |
| Copiar mapa                 |     |
| Abrir um mapa               |     |
| Mover para a Lixeira        |     |
| Definir visualização padrão |     |
| Incorporar a meu site       |     |
| Exportar para KML/KMZ       |     |
| Imprimir mapa               |     |

Passo 3 - Nessa janela você pode escolher entre fazer o download de um mapa inteiro ou de apenas algumas camadas. Para fazer isso, clique na barra "mapa inteiro" que serão listadas as opções logo em seguida.

| Exportar para KML/KM                                | Z                              |                                          |                                                  |                         |
|-----------------------------------------------------|--------------------------------|------------------------------------------|--------------------------------------------------|-------------------------|
| Mapa inteiro                                        | \$                             |                                          |                                                  |                         |
| Manter dados atualizado<br>Exportar para um arquivo | s com o KML o<br>.KML (para to | lo link de rede (ut<br>tal compatibilida | tilizável apenas on-lii<br>ide do ícone, use .KM | ne). Saiba mais<br>IZ). |
| Download Cancelar                                   |                                |                                          |                                                  |                         |

Passo 4 - Depois, clique no destaque da imagem abaixo no mapa do qual você deseja **importar as camadas**.

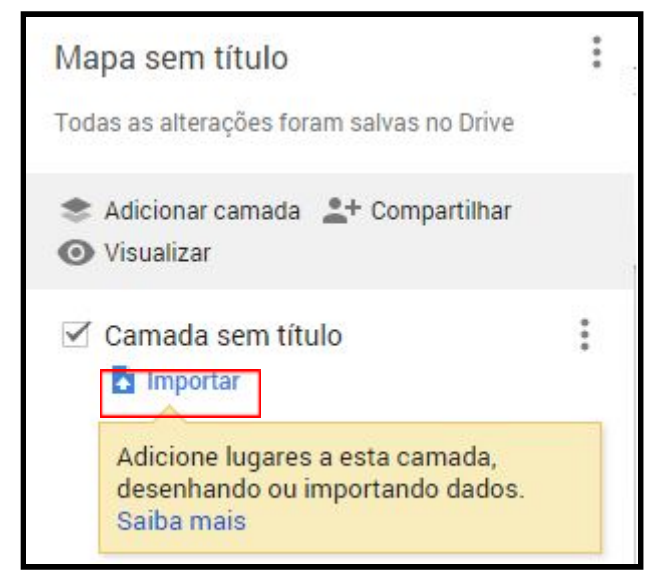

Passo 5 - Arraste o arquivo .kmz que você baixou para o quadrado do centro da tela ou selecione-o do computador.

| Cidade do                                 | uba                                               | Mauritânța                                  |
|-------------------------------------------|---------------------------------------------------|---------------------------------------------|
| Mapa sem título                           |                                                   |                                             |
| Todas as alterações foram salvas no Drive | Cariabas                                          | Dacar® Senegal                              |
| * Adiciona Escolher um arquivo a          | ser importado                                     | ×                                           |
| O Visualiza                               |                                                   | ta do<br>rfim                               |
| Camad. Upload Google Drive                | Albuns de fotos                                   |                                             |
| Adicio                                    |                                                   |                                             |
| desent<br>Saiba r                         |                                                   |                                             |
|                                           |                                                   |                                             |
| 🗹 Camad                                   |                                                   |                                             |
|                                           |                                                   |                                             |
| Adicion<br>desent                         | Arraste um arquivo CSV, XLSX, KML ou GPX até aqui |                                             |
| Salbar                                    | Ou, se preferir                                   |                                             |
| 🖂 Mapa b                                  | Selecionar um arquivo do computador               |                                             |
|                                           |                                                   |                                             |
|                                           |                                                   |                                             |
|                                           |                                                   |                                             |
|                                           |                                                   |                                             |
|                                           |                                                   |                                             |
| Selectionar Cancelar                      |                                                   |                                             |
|                                           |                                                   |                                             |
|                                           |                                                   |                                             |
|                                           | Google My Maps                                    |                                             |
|                                           |                                                   | Dados cartográficos ©2018 Google, INEGI, OR |
| 🖻 Pedalada em Marikmz 🔨                   |                                                   | Exibir                                      |